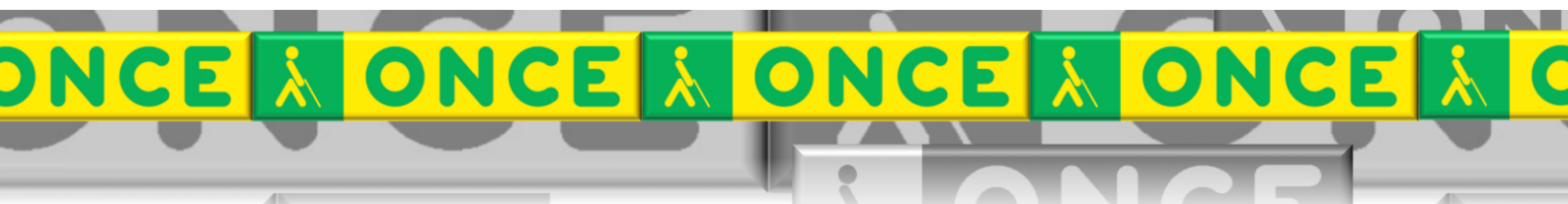

Tecnologías Específicas en el Aula DISCAPACIDAD VISUAL Fichas de apoyo al profesorado

# Guía Básica REPRODUCTOR LIBROS DAISY GOLD (GESTOR ONCE LIBROS DIGITALES) PC-INICIACIÓN

Reproducción y conversión de textos en audio Última revisión: [Febrero/2023]

Seminario TIC ONCE. CRE de Barcelona y Ámbito de intervención (Cataluña, Islas Baleares, Aragón, La Rioja, Navarra)

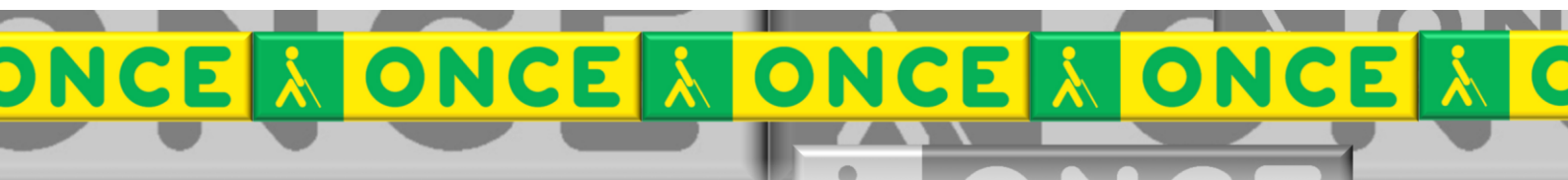

# ÍNDICE

1

| 1. | Desc  | cripción                        | 3 |
|----|-------|---------------------------------|---|
| 2. | Reg   | uisitos                         | 3 |
| 3. | Insta | alación y configuración.        | 3 |
| 4. | Trab  | pajar con lector de libros GOLD | 4 |
| 4. | .1.   | Ábrir libro                     | 4 |
| 4. | .2.   | Importar obra                   | 6 |
| 4. | .3.   | Navegación básica por el libro  | 7 |
| 5. | Uso   | avanzado de esta herramienta    | 8 |
|    |       |                                 |   |

# 1. Descripción.

Gestor ONCE Libros Digitales, (GOLD) es un reproductor gratuito de audiolibros que permite oír libros, obras literarias, documentación, etc., que hayan sido grabados en formato DAISY.

Permite desplazarse por los libros usando su índice de capítulos y secciones o bien por párrafos. Conserva la última posición de cada libro que se cargue en el programa. Los libros pueden estar en un CD, DVD, Memoria USB, Tarjeta de memoria, una carpeta del Disco Duro, etc. También permite colocar marcas en los libros para después recuperar posiciones de lectura que resultaron interesantes.

Las funciones principales de la aplicación se pueden pulsar por medio de botones, usando combinaciones de teclas o a través del propio menú de la aplicación.

Idioma: español

Licencia: Es de libre distribución siempre y cuando no se haga un uso comercial.

# 2. Requisitos.

Disponible para equipos con sistema operativo Microsoft Windows.

## 3. Instalación y configuración.

Se descarga del enlace: <u>https://cti.once.es/el-rincon-del-conocimiento/tiflo-</u> <u>store/view-ts-item?id=84</u>

Se instala siguiendo las instrucciones del asistente. Una vez instalado, se debe activar. Se solicita la activación (gratuita) a la dirección que aparece en la primera pantalla: <u>saucti@once.es</u> o al teléfono correspondiente, siendo necesario dar el código que aparece en la ventana del programa.

Cuando se recibe el código, se pega en el espacio correspondiente, y el botón Activar pasará a estar iluminado.

# 4. Trabajar con lector de libros GOLD

#### 4.1. Abrir libro

• Abrir desde otra carpeta

| <u>ě</u> ( | Gestor ONCE d  | le Libros Digitale | s - Espinacs |    |         |   |       |   |   |   |   |
|------------|----------------|--------------------|--------------|----|---------|---|-------|---|---|---|---|
| Obra       | Biblioteca     | Reproducción       | Marcadores   | Ut | ilidade | s | Ayuda |   |   |   |   |
|            | Abrir obra de  | esde carpeta       |              |    |         |   | ()    | 0 | 9 | 9 | 0 |
|            | Importar obra  |                    |              |    | 1       |   |       |   |   |   |   |
|            | Exportar obra  | а                  |              |    |         |   |       |   |   |   |   |
|            | Reproducir o   | bra                | Alt+R        |    |         |   |       |   |   |   |   |
|            | Ficha de la ol | bra                | Alt+F        |    |         |   |       |   |   |   |   |
|            | Eliminar obra  | 3                  | Alt+E        |    |         |   |       |   |   |   |   |
|            | Enviar obra    |                    |              |    |         |   |       |   |   |   |   |
|            | Más opcione    | 5                  | Alt+O        |    |         |   |       |   |   |   |   |
|            |                |                    |              |    |         |   |       |   |   |   |   |
|            |                |                    |              |    |         |   |       |   |   |   |   |
|            |                |                    |              |    |         |   |       |   |   |   |   |
|            |                |                    |              |    |         |   |       |   |   |   |   |
|            |                |                    |              |    |         |   |       |   |   |   |   |
|            |                |                    |              |    |         |   |       |   |   |   |   |

• Abre el explorador que permite seleccionar la obra desde la carpeta correspondiente. No quedará guardada en el caso que necesitemos leer varios libros a la vez. Para ello, mejor importar, y entonces tendremos todas las que queramos leer.

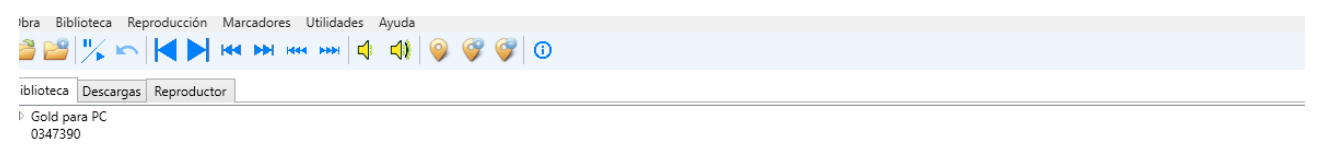

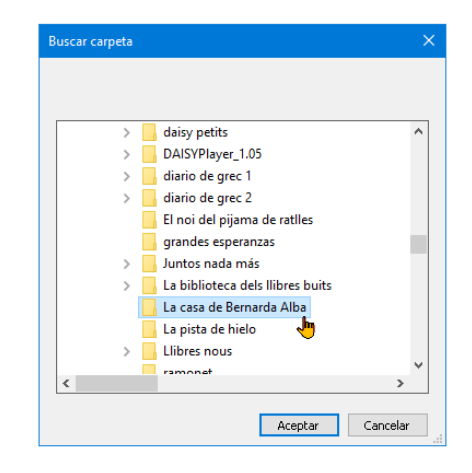

• Clicar sobre el botón Aceptar. Se carga el libro en el programa.

| Obra Biblioteca Reproducción Marcadores Utilidades Ayuda                                                           |                          |  |  |  |  |  |
|----------------------------------------------------------------------------------------------------|--------------------------|--|--|--|--|--|
| 😂 😂 🖐 🛌 📕 🛤 🛤 ன 🚧 🏟 🎯 🎯 🕼                                                                                          |                          |  |  |  |  |  |
| Biblioteca Descargas Reproductor                                                                                   |                          |  |  |  |  |  |
| Contenido de la obra                                                                                               | Texto en reproducción    |  |  |  |  |  |
| E LA CASA DE BENNARDA ALBA<br>La casa de Bernarda Alba<br>Peronajes<br>Acto Finero<br>Acto Segundo<br>Acto Tercero | La Casa de Bernarda Alba |  |  |  |  |  |
|                                                                                                    |                          |  |  |  |  |  |

#### 4.2. Importar obra

| 🖕 Gestor UNCE de Libros Digitales - Una bala per al record                                                                                                    |                                         |                                           |
|----------------------------------------------------------------------------------------------------|-----------------------------------------|-------------------------------------------|
| Dra Biblioteca Reproducción Marcadores Utilidades Ayuda                                                                                                    |                                         |                                           |
| ≝ ≝ <mark>"% ∽  ∢ &gt;</mark> на на на на на на                                                                                                    |                                         |                                           |
| 3iblioteca Descargas Reproductor                                                                                                    |                                         |                                           |
| Iontenido de la obra                                                                                                    |                                         | Texto en reproducción                     |
| Una bala per al record Dades bibliogràfiques Nota de contracoberta Nota de solapa Index Dedicatòria Primera part. El viatge del Miquel El record d'un pare Creure la mare La tristes El pare encara n'u? Un peto impossible La millor gossa del món Viriat La promesa Uh bri d'esperança El minacle de Pola de Siero El segona part. El vençuts Els amics del meu pare són els meus amics L'escriptor de cartes Perdre una guera |                                         | Els amics del meu pare són els meus amics |
| Mosice d'acordio à la int<br>Un estel fugaç<br>El comiat inesperat<br>Camí cap a la incertesa<br>Adeu-sia<br>Les aigües vermelles<br>Erecera part. Iniciació a la vida                                                                                                    | Importar obra     ¿Qué tipo de obra des | ea importa?                               |
| Coda                                                                                                    | Daisy                                   | Cancelor Siguiente                        |

• Seleccionar el tipo de libro. Se abre el explorador y se selecciona.

| 👄 Abrir                                                                                                    |                |           |                  | ×            |
|----------------------------------------------------------------------------------------------------|----------------|-----------|------------------|--------------|
| $\leftarrow$ $\rightarrow$ $\checkmark$ $\uparrow$ $\blacksquare$ « Ilibres daisy $\Rightarrow$ Si tu me dices ven $\Rightarrow$ | 5 ~            | <b>ب</b>  | Buscar en Si tu  | me dices ven |
| Organizar 👻 Nueva carpeta                                                                                                    |                |           |                  | - 🔳 🕐        |
| Virtual (D:) ^ Nombre                                                                                                    | Fecha de mod   | ificación | Тіро             | Tamaño       |
| ncel01                                                                                                    | 20/2/2012 9:23 | ;         | zip Archive      | 91.520       |
| 🛫 Especialistas_STE                                                                                                    |                |           |                  |              |
| 🛫 Grupos (\\ONCE                                                                                                    |                |           |                  |              |
| 👳 ACCEDO (\\onci                                                                                                    |                |           |                  |              |
| nullas_TIC (\\or                                                                                                    |                |           |                  |              |
| ESPECIALISTAS_I                                                                                                    |                |           |                  |              |
| ADICIONAL (\\C                                                                                                    | 2              |           |                  |              |
| 🛫 SBH (\\oncel209                                                                                                    |                |           |                  |              |
| 🚍 Grupos (\\onceli                                                                                                    |                |           |                  |              |
| 💣 Red                                                                                                    |                |           |                  |              |
| v <                                                                                                    |                |           |                  | >            |
| Nombre: 0157297.zip                                                                                                    |                | ~ Fich    | eros ZIP (*.zip) | ~            |
| L                                                                                                    |                |           | Abrir 🚽          | Cancelar     |
|                                                                                                    |                |           |                  | Calleetal .: |
|                                                                                                    |                |           |                  |              |

En la ventana importar, seleccionar el botón Importar.

| 🍝 Importar obra |                     | ×    |
|-----------------|---------------------|------|
| Carpeta destino |                     |      |
| Gold para PC    | × ~                 | +    |
|                 | Cancelar Atrás Impo | rtar |
|                 |                     |      |

• En la biblioteca tendremos las obras importadas.

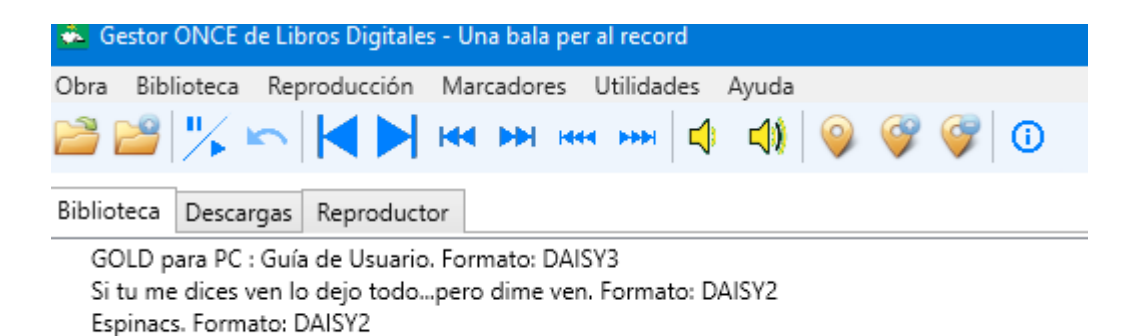

## 4.3. Navegación básica por el libro

- Pausar y reanudar: Control P
- Navegación por página: Control May P
  - o Escribir el número de página
- Retroceder frase: F3
- Avanzar frase: F4
- Retroceder párrafo: F5
- Avanzar párrafo: F6
- Retroceder página: F7
- Avanzar página: F8

# 5. Uso avanzado de esta herramienta

Este documento incluye información básica sobre el uso de esta herramienta. No se trata de un manual de usuario. Únicamente pretende que el profesor de aula pueda hace un manejo adecuado y funcional de la herramienta.

Para ampliar esta información, dirigirse a los especialistas de medios tecnológicos específicos de ONCE.